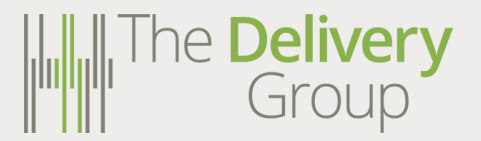

## The Delivery<br/>GroupCustomer Guide - How to<br/>Manage Collection Dates

On your browser go to: <u>www.dockethub.com</u> and enter your username and password:

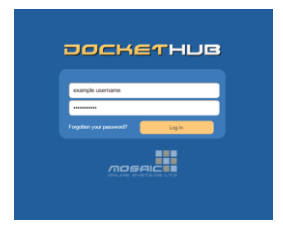

Select the mailing status button as shown below

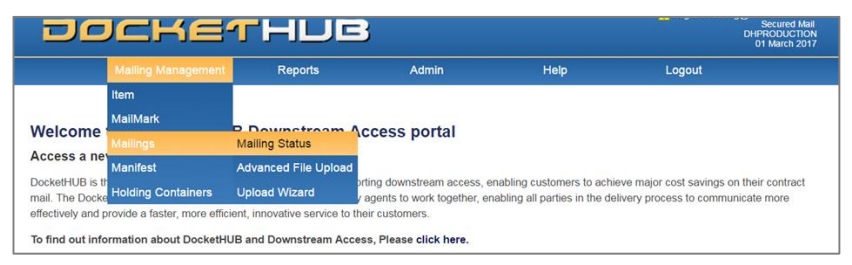

On the display select 'All active mailings' or use the 'date functions' to find the mailing required.

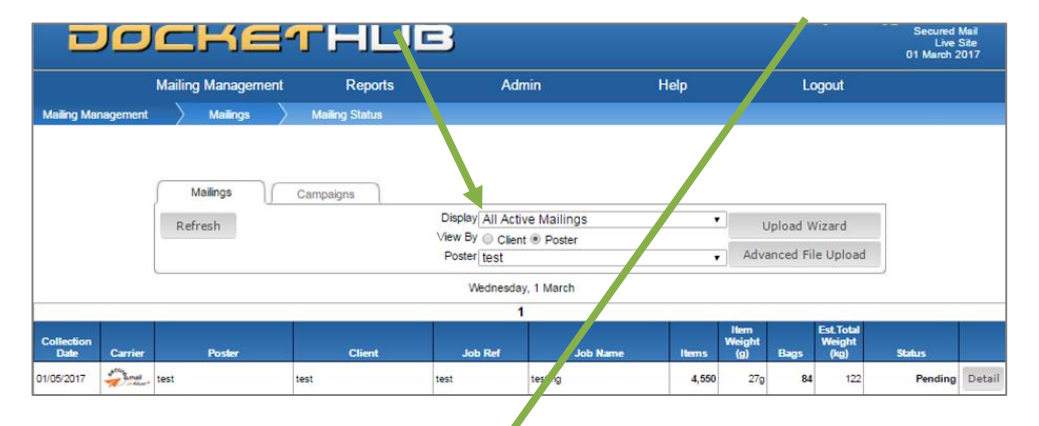

| Ð                  |          | CKE                          | THU            | B                                |                                     |       |                       |          |                             | Secured<br>Live<br>01 March 2 | Mail<br>Site<br>1017 |
|--------------------|----------|------------------------------|----------------|----------------------------------|-------------------------------------|-------|-----------------------|----------|-----------------------------|-------------------------------|----------------------|
|                    |          | Mailing Management           | Reports        | Ad                               | lmin                                | Help  |                       | Lo       | ogout                       |                               |                      |
| Mailing Mar        | nagement | $\rangle$ Mailings $\rangle$ | Mailing Status |                                  |                                     |       |                       |          |                             |                               |                      |
|                    |          | Mailings                     | Campaigns      |                                  |                                     |       |                       |          |                             | ٦                             |                      |
|                    |          | Refresh 01/05                | /2017 >        | Display Mailin<br>View By ⊚ Clie | gs for Specified Date<br>nt  Poster |       | - L                   | Ipload V | Vizard                      |                               |                      |
|                    |          |                              |                | Poster test                      |                                     |       | Adva                  | anced Fi | le Upload                   |                               |                      |
|                    |          |                              |                | Monda                            | y, 1 May                            |       |                       |          |                             |                               |                      |
|                    |          |                              |                | _                                | 1                                   |       | 1000                  |          |                             |                               |                      |
| Collection<br>Date | Carrier  | Poster                       | Client         | Job Ref                          | Job Name                            | Hems  | ltem<br>Weight<br>(g) | Bags     | Est Total<br>Weight<br>(kg) | Status                        |                      |
| 1/05/2017          | Dry.     | test                         | test           | test                             | testing                             | 4,550 | 279                   | 84       | 122                         | Pending                       | Deta                 |
|                    |          |                              | 1              | 1                                | 1                                   |       |                       |          |                             |                               |                      |

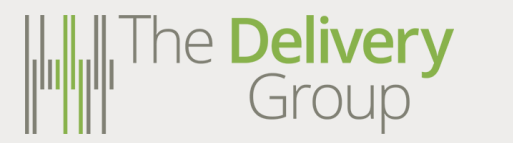

Customer Guide – How to Manage Collection Dates

On the job line select the button called 'Detail' as shown below

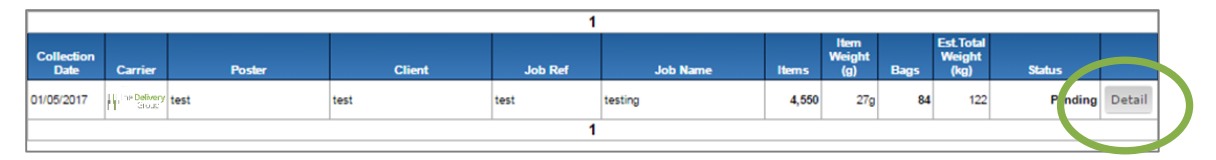

This will open up an overview of the job, to change the collection date use the 'edit' tool to change to the desired date.

| DD                 | CKE.                       | THU            | 5                      |      |                          | Secured Man<br>Live Site<br>01 March 2017 |
|--------------------|----------------------------|----------------|------------------------|------|--------------------------|-------------------------------------------|
|                    | Mailing Management         | Reports        | Admin                  | Help | Logout                   |                                           |
| lailing Management | Mailings                   | Mailing Status | Mailing Status Summary |      |                          |                                           |
|                    |                            |                |                        |      |                          |                                           |
|                    | lob Reference test         |                |                        |      | Deturn to Mailing Status |                                           |
|                    | Collection Date 01/05/2017 | Edit           |                        |      | Return to mainly status  |                                           |
|                    | Job Description testing    |                |                        | Edit | Mailing Details          |                                           |
|                    | Client test                |                |                        |      | Print Labels             |                                           |
|                    | Poster test                |                |                        | Ψ.   | Hold Mailing             |                                           |
|                    | Carrier Secured Ma         | ail .          |                        |      | Cancel Mailing           |                                           |
|                    | Service 70_VLRG L          | TRWAN BAGS     |                        | 5    | Cancer Mailing           |                                           |
|                    | Item Weight (g) 27         |                | Total Items 4550       |      | Statistics               |                                           |
|                    | Inh Bards Transmission     |                | Berrylow               |      |                          |                                           |

If the mailing is a split mailing, i.e. one data file uploaded but a staggered collection over a number of days, this must be split on Docket Hub via collection date using the method below.

In the mailing status summary select 'Mailing Details' from the menu.

| DOCH                      | ie-ri         |           | 3                      |         | Secured Maii<br>Live Site<br>01 March 2017 |
|---------------------------|---------------|-----------|------------------------|---------|--------------------------------------------|
| Mailing Man               | agement       | Reports   | Admin                  | Help    | Logout                                     |
| Mailing Management 💦 Mail | ings 🔶 Mailir | ng Status | Mailing Status Summary |         |                                            |
|                           |               |           |                        |         |                                            |
|                           |               |           |                        |         |                                            |
| Job Reference             | test          |           |                        |         | Return to Mailing Status                   |
| Collection Date           | 01/05/2017    | ✓Edit     |                        |         |                                            |
| Job Description           | testing       |           |                        | ✓Edit   | Mailing Details                            |
| Client                    | test          |           |                        |         | Print Labels                               |
| Poster                    | test          |           |                        | Ŧ       | Hold Mailing                               |
| Carrier                   | Secured Mail  |           |                        |         | Cancel Mailing                             |
| Service                   | 70\LRG LTR\MA | N BAGS    |                        |         |                                            |
| Item Weight (g)           | 27            | Т         | otal Items 4550        |         | Statistics                                 |
| Job Code                  | 608000-EGC1   |           | Bags 84                |         |                                            |
| Campaign                  | Not Assigned  |           |                        |         |                                            |
| Department                | No department |           |                        | Ŧ       |                                            |
| Cost Codes                |               |           |                        | v ∥Edit |                                            |
|                           |               |           |                        | Ŧ       |                                            |
|                           |               |           |                        | Ŧ       |                                            |
|                           |               |           |                        | Ŧ       |                                            |

## he Delivery<br/>GroupCustomer Guide – How to<br/>Manage Collection Dates

This will display the below screen, from this screen select the 'Mailing Admin' option

| Ð            | OCH                  | ET            | HU                      | 5                     |           | Sec<br>01 M                         | red Mail<br>.ive Site<br>rch 2017 |
|--------------|----------------------|---------------|-------------------------|-----------------------|-----------|-------------------------------------|-----------------------------------|
|              | Mailing Manag        | gement        | Reports                 | Admin                 | Help      | Logout                              |                                   |
| Mailing Mana | agement 🔰 Mailing    | gs 🔪 Mail     | ing Status $ ightarrow$ | Mailing Status Detail |           |                                     |                                   |
| Refresh      | Print All Bag Labels | Release All B | ags                     |                       |           | Return to Mailin                    | Summary                           |
| Select All   | Reprint Labels       | Put Bags on H | Hold                    |                       |           | Mailing A                           | dmin                              |
| Clear All    | Split Bags           | Cancel Bag    | s                       |                       |           | Display Status<br>All Active States | •                                 |
|              |                      |               |                         | 1                     |           |                                     |                                   |
|              |                      |               |                         | Order                 | Item Item | Cont. First Last                    |                                   |

Once in the Mailing Admin screen select 'Split Mailing'

| DO                    | CKE                       | THU                   | 3             |      | Secured Mail<br>Live Site<br>01 March 2017 |
|-----------------------|---------------------------|-----------------------|---------------|------|--------------------------------------------|
|                       | Mailing Management        | Reports               | Admin         | Help | Logout                                     |
| lailing Management    | Mailings                  | > Mailing Status      | Mailing Admin |      |                                            |
|                       |                           |                       |               |      | Return to Mailing Detail                   |
|                       |                           |                       |               |      | Recard to Plaining Decar                   |
| lit Mailing           |                           |                       |               |      |                                            |
| it a mailing into two | parts (or combine a previ | iously split mailing) |               |      | Split Mailing                              |

The Split Mailing screen will now appear where a mailing can be amended accordingly.

| BagNo: 1         BagNo: 84           Preview Split           BagNo: 0.001         SSC         FirstItm.         LastItm.         JobRef.         Ref.No.         EndClient           334941100124020         3050         1.4         2.5         Hert         Biosoco-Exc1         EndClient           3         314911100124020         3050         1.4         2.5         Hert         600000-Exc1         EndClient           4         3146H100124010         355         4547         4550         test         600000-Exc1 | BegNo.: 1 BegNo.: 84                                                                                                    |      |
|----------------------------------------------------------------------------------------------------|----------------------------------------------------------------------------------------------------|------|
| BagNo.         BagID         SSC         / irstim.         Lastim.         JobRef.         Ref No.         EndClient           3         3146H100124023         304         24         79         test         60000-EGC1         EndClient           3         3146H100124023         305         60         95         test         600000-EGC1                                                                                                    |                                                                                                    |      |
| 1         3146H10012402         303         1         23         1est         608000-EGC1           2         3146H10012402         304         24         79         test         608000-EGC1           3         3146H100124024         305         80         95         test         608000-EGC1                                                                                                    | Preview Split<br>BagNo. BagID SSC firstitm. Lastitm. JobRef. Ref.No. EndClie                                                                                                    | ient |
| 84 3146H100124105 35 4547 4550 test 608000-EGC1                                                                                                    | 1         23         test         69800-EGC1           2         3148H100124022         303         1         23         test         60800-EGC1           3         3148H100124024         305         80         95         test         60800-EGC1 |      |
|                                                                                                    | 84 3146H100124105 35 4547 4550 test 608000-EGC1                                                                                                    |      |

Mailings can be split using either of the following parameters

- By Bag No
- SSC code '
- Item No

Select the method that best suits how your need to split the mailing and set the start and end point for the split.

## he Delivery<br/>GroupCustomer Guide – How to<br/>Manage Collection Dates

Next select a collection date for the new 'Split mailing' Items and click 'Submit Split'.

The Mailing Status screen will now show the new mailing created as Part 2 (P2) together with the original.

|                    |                      | Mailing Management      | Reports        | A              | dmin                   | Help  |               | Lo       | ogout 🖌        |         |      |
|--------------------|----------------------|-------------------------|----------------|----------------|------------------------|-------|---------------|----------|----------------|---------|------|
| Mailing Mana       | agement              | angle Mailings $ angle$ | Mailing Status |                |                        |       |               |          |                |         |      |
|                    |                      |                         |                |                |                        |       |               |          |                |         |      |
|                    |                      | Mailings                | Campaigns      |                |                        |       |               |          |                |         |      |
|                    |                      | Refresh 🔇 01/05         | 6/2017 >       | Display Mailir | ngs for Specified Date |       |               | pload V  | Vizard         | 1       |      |
|                    |                      | I She                   | ow next 7 days | Poster test    | ent   Poster           |       | Adva          | inced Fi | le Upload      | Í.      |      |
|                    |                      |                         |                | Monda          | ay, 1 May              |       |               |          |                |         |      |
|                    |                      |                         |                |                | 1                      |       | litern        |          | Est Total      |         |      |
| Collection<br>Date | Carrier              | Poster                  | Client         | Job Ref        | Job Name               | Items | Weight<br>(g) | Bags     | Weight<br>(kg) | Status  |      |
| 02/05/2017         | he Delicery<br>Store | test                    | test           | test           | testing P2             | 2,277 | 27g           | 44       | 61             | Pending | Deta |
|                    |                      |                         |                |                |                        |       |               |          |                |         | -    |

Continue this process until the whole job has been split accordingly into the collection dates applicable.

Failure to comply with the above procedure may result in a delay to mail processing and/or surcharges being applied.